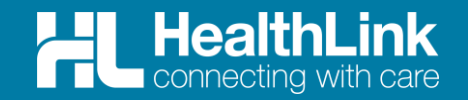

# Radiology Referral Quick Start Guide

Spectrum Medical Imaging Referral SmartForm

**D** Genie

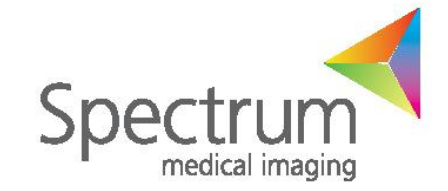

(C) HealthLink

## Welcome to Radiology Referrals

The Radiology Referral SmartForm has been designed to make it easier for you to refer your patients electronically for services provided by Spectrum Medical Imaging Referral SmartForm.

This quick start guide has been developed to help you navigate the new digital form.

Step 1: Open the patient record and the HealthLink homepage

Step 2: Launch the Form

#### Step 3:

Select the Radiology Referral SmartForm

#### Step 4:

Ensure patient and referrer information is correct

Step 5: Preview the referral

Step 6: View or Print Submitted Referrals

### Step 1: Open the patient record and the HealthLink homepage

- Open the patient record;
- From the patient record screen click on **Tools** dropdown menu
- Click HealthLink Online
- Click New button to launch the HealthLink Form Homepage

| × •                                                                                                    | Genie                                                                                                    |                                       |
|----------------------------------------------------------------------------------------------------|----------------------------------------------------------------------------------------------------|---------------------------------------|
| File         Edit         Open         Tools         Special         Help           Interested Parties         Mr Al           New Consultation         Ctrl+N | Ifio Anderson (7/05/1959) 9 Brewer Street Demoville 4444 - Current User Dr A Demo                                                                                                    |                                       |
| Modify Today's Consultation Ctrl+Z<br>Consultation Summary<br>Print Complete Record<br>Quick History                                                           |                                                                                                    |                                       |
| Add Task Ctrl+T<br>Add Procedure<br>Add Pathology Result<br>Add Document<br>Add Measurement                                                                    | Save As Print Page Setup<br>Arial<br>CONSULTATION RECOR                                                                                                    | Find Copy Pa                          |
| Add Workcover Claim<br>Centrelink Certificates Ttitt<br>WOMAC Score A Health eWCC                                                                              | Reset     Date: Friday, 28/01/2000       Ide     Provider       C [R]     Dr Demo Doctor       Dr Demo Doctor     Image: Comparison of the provider of the provider of | 11:08 AM<br>neral & Unspecified<br>10 |
| Harris Hip Score<br>Oxford Hip Score<br>Oxford Knee Score                                                                                                    | d HealthLink Online for Mr Alfio Anderson                                                                                                    | Preferences 1 bd                      |
| HSS Knee Score<br>Lysholm Knee Score<br>Ankle Hindfoot Scale                                                                                                   | Date/Time         Description         Mode         View Type         Provider           28/05/2021 12:31:52         RTWSA Health eWCC         R         text/html         Dr Demo Doctor         48805285/0         ^           20/05/2021 16:01:06         RTWSA Health eWCC         R         text/html         Dr Demo Doctor         123456/12 (u                                                                                                    | Resume                                |
| Midfoot Scale<br>Hallux MTP-IP Scale<br>Constant Shoulder Score                                                                                                |                                                                                                    | View                                  |
| Mayo Wrist Score b<br>HealthLink Online                                                                                                    |                                                                                                    |                                       |
| Register for My Health Record                                                                                                    | Created on: 28/05/2021 at 12:31:52                                                                                                    |                                       |
| Appointments Patient List                                                                                                    | Description: RTWSA Health eWCC                                                                                                    |                                       |
|                                                                                                    | Save Mode: Saved                                                                                                    |                                       |
|                                                                                                    | Form Instance Id: 48805285/0                                                                                                    |                                       |
|                                                                                                    | View Data Type: text/html                                                                                                    |                                       |
|                                                                                                    | Resume Path:                                                                                                    |                                       |
|                                                                                                    | Provider: Dr Demo Doctor                                                                                                    |                                       |
|                                                                                                    | Status: Form Submitted                                                                                                    |                                       |
|                                                                                                    | Launch URI: /torms-directory/?aduro_tormDefinitionId=torms-directory&aduro_aduroVersion=1.1&aduroVersion=aduro                                                                                                    |                                       |

#### Step 2: Launch the Form

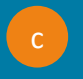

Launch the Form Under the Referred Services section, click on Spectrum Medical Imaging Referral SmartForm link.

|                                   | ealthLink                                                                            |                             |                                                                                                    | What's new | 1800 125 036 (AUS)<br>helpdesk@healthlink.net<br>Contact Us |
|-----------------------------------|--------------------------------------------------------------------------------------|-----------------------------|----------------------------------------------------------------------------------------------------|------------|-------------------------------------------------------------|
| Make a referral                   | Update referral - Tasmania                                                           | Update referral - SA Health |                                                                                                    |            |                                                             |
| Specialis                         | ts, Allied Health Provi                                                              | ders and GPs                |                                                                                                    |            |                                                             |
| S R Sp                            | ecialists & Referrals Refer to                                                       | Private Specialist          | Refer / Contact other health providers                                                                   |            |                                                             |
| Referred                          | Services                                                                             |                             |                                                                                                    |            |                                                             |
| Heartbea                          | ıt Health Summary                                                                    |                             | Hearing Australia Medical Certificate                                                                    |            |                                                             |
| My Aged<br>NNSWLF                 | Care Referral<br>ID – Other Services<br>Svdnev Local Health District Serv            | vices                       | NNSWLHD – Lismore Base Outpatients – Medical Specialties<br>Online Medical Certificate for QLD CTP Claim |            |                                                             |
| C Spectru<br>Roads ar<br>Sydney L | I <b>m Medical Imaging</b><br>nd Maritime Services<br>.ocal Health District Services |                             | Sydney Local Health District Women's Health<br>Transport for NSW                                         |            |                                                             |
| General S                         | Services                                                                             |                             |                                                                                                    |            |                                                             |
| Compose                           | e a Letter or Report                                                                 |                             | HealthLink Generic Wrapper Demo                                                                          |            |                                                             |

#### Step 3: Select the Radiology Referral SmartForm

- Select the Spectrum Medical Imaging Referral SmartForm; Complete the Spectrum Medical Imaging Referral SmartForm At this point, you will have access to all the information necessary to complete the form for submission. If you need to do something else or are awaiting on details not yet available, you can Park the form to save what you've currently done so far, and come back to it later to complete it.
- Depending on the selections you've made, additional fields will appear allowing you to include the relevant information necessary.
  The button Browse for Consultation Notes will give you access to today's and previous progress notes from the patient's medical records. You can add clinical notes to the form by selecting the relevant records.

| * |                                       | Genie - [New HealthLink Online - Mr Alfio A                  | nderson - f7058d58-98f0-4248-bbf5-3afb35f045a | sj 📃 🗖 🗙                              |  |  |  |
|---|---------------------------------------|--------------------------------------------------------------|-----------------------------------------------|---------------------------------------|--|--|--|
| * | File Edit Open Records                | pecial Help                                                  |                                               | _ 8 ×                                 |  |  |  |
|   |                                       | Referral to Spectrum Medical Imaging                         |                                               | Submit Preview Park Help              |  |  |  |
|   | Requested Information                 | Referral Date*                                               | 04/10/2022                                    |                                       |  |  |  |
|   | Diagnostic Imaging                    | Interpreter Required*                                        | O Yes 💿 No                                    |                                       |  |  |  |
|   |                                       | Urgent                                                       |                                               |                                       |  |  |  |
|   | Patient Information                   |                                                              |                                               |                                       |  |  |  |
|   | No patient ID available<br>07/05/1959 | Select one or many modalities for the patient*               |                                               |                                       |  |  |  |
|   |                                       | ☑ CT Scan                                                    |                                               |                                       |  |  |  |
|   | Referrer Information                  | Examination request                                          | × Pulmonary angiogram                         |                                       |  |  |  |
|   | 1234567X                              | Other CT Scans                                               | Other Scans                                   |                                       |  |  |  |
|   |                                       | □ MRI                                                        |                                               |                                       |  |  |  |
|   |                                       | □ X-Ray                                                      |                                               |                                       |  |  |  |
|   |                                       | Ultrasound                                                   |                                               |                                       |  |  |  |
|   |                                       | Mammography                                                  |                                               |                                       |  |  |  |
|   |                                       | Nuclear Medicine                                             |                                               |                                       |  |  |  |
|   |                                       |                                                              |                                               |                                       |  |  |  |
|   |                                       | Fluoroscopy                                                  |                                               |                                       |  |  |  |
|   |                                       | Bone Densitometry                                            |                                               |                                       |  |  |  |
|   |                                       | Cardiac Services                                             |                                               | ~                                     |  |  |  |
|   |                                       | · · · · · · · · · · · · · · · · · · ·                        |                                               |                                       |  |  |  |
|   |                                       |                                                              |                                               |                                       |  |  |  |
|   | Appointments                          | Patient List Clinical-Alfio Anderson HealthLink Online-Alfio | An Iddus (167) Results to Review              | Letters to Review Reviewed, Unprinted |  |  |  |

#### Step 4: Ensure patient and referrer information is correct

 Ensure patient and referrer information is correct; With the 'Patient Information' and 'Recipient/Referrer' tabs, you simply need to ensure that the information displayed is up-todate and correct. If a piece of required information is missing, you will see the validation symbol displayed on the tab. To complete it, just click on the tab and fill-in the required field.

| *                                                                              | Genie - [New HealthLink Online - Mr Alfio Anderson - f7058d58-98f0-4248-bbf5-3afb35f045a3]          | _ <b>D</b> X                         |
|--------------------------------------------------------------------------------|----------------------------------------------------------------------------------------------------|--------------------------------------|
| 🖄 File Edit Open Records                                                       | Special Help                                                                                        | _ <i>B</i> ×                         |
|                                                                                | Referral to Spectrum Medical Imaging                                                                | Submit Preview Park Help~            |
| Requested Information<br>Diagnostic Imaging                                    | Pension number Private health fund name Patient membership number                                   | ^                                    |
| Patient Information<br>Alfio Anderson<br>No patient ID available<br>07/05/1959 | Safety net number Country of birth                                                                  |                                      |
| Referrer Information<br>Andrew Demo<br>1234567X                                | Alfio Anderson      Gender*     Male     Not stated/inadequately described      Residential Address |                                      |
|                                                                                | 9 Brewer Street, Demoville, QLD, 4444  Postal Address                                               |                                      |
|                                                                                | Same as residential Yes Yes Yes Yes Street, Demoville, QLD, 4444                                    |                                      |
|                                                                                | Contact Details (Select preferred phone contact)  No contact details specified                      | Ÿ                                    |
|                                                                                |                                                                                                    |                                      |
| Appointments                                                                   | Patient List Clinical-Alfio Anderson HealthLink Online-Alfio An Tasks (167) Results to Review Lu    | etters to Review Reviewed, Unprinted |

#### Step 5: Preview the referral

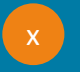

To preview the referral; click Preview button (Top right corner) to verify that the form has been filled in correctly. The form will highlight which tab and which fields are incomplete if you have missed some mandatory information for the referral.

When you are ready, click on the Submit button to send your electronic referral. This will safely and securely send the form directly to Spectrum Medical Imaging Referral SmartForm and you will see a copy of the completed form containing an acknowledgment of receipt. You will also need to print a copy for the patient by clicking the Print button.

| *                                                                              | Genie - [New HealthLink Online - Mr Alfio /                                                       | Anderson - f7058d58-98f0-4248-bbf5-3afb35f045a3] |                                  |
|--------------------------------------------------------------------------------|---------------------------------------------------------------------------------------------------|--------------------------------------------------|----------------------------------|
| 🖄 File Edit Open Records Sp                                                    | pecial Help                                                                                       |                                                  | X -8X                            |
|                                                                                | Referral to Spectrum Medical Imaging                                                              |                                                  | Submit Preview Park Help         |
| Requested Information<br>Diagnostic Imaging                                    | Referral Date*<br>Interpreter Required*                                                           | 04/10/2022<br>O Yes                              | Ŷ                                |
| Patient Information<br>Alfio Anderson<br>No patient ID available<br>07/05/1959 | Imaging services<br>Select one or many modalities for the patient*                                |                                                  |                                  |
| Referrer Information<br>Andrew Demo<br>1234567X                                | <ul> <li>✓ CT Scan</li> <li>Examination request</li> <li>Other CT Scans</li> </ul>                | × Pulmonary angiogram<br>Other Scans             |                                  |
|                                                                                | MRI         X-Ray         Ultrasound         Mammography         Nuclear Medicine         Special |                                                  |                                  |
|                                                                                | Fluoroscopy     Bone Densitometry     Cardiac Services                                            |                                                  | ~                                |
| Appointments                                                                   | Patient List Clinical-Alfio Anderson HealthLink Online-Alfio                                      | An Tasks (167) Results to Review Letter          | rs to Review Reviewed, Unprinted |

#### Step 6: View or Print Submitted Referrals

Viewing or Printing Submitted Referrals; A copy of the submitted form can be found in the Correspondence Out section of the patient clinical record. Select the referral from the list and it will display in the right-hand viewing window. Note that to see or print a copy of the referral just after submitting it, click on correspondence TAB from the patient record screen then double click the desired referral to review/print.

| File Edit One     | en Records Special Help |      |           | Genie - [Hea   | althLink Online for Mr Alfio Andersor | 1                           |       |                 |
|-------------------|-------------------------|------|-----------|----------------|---------------------------------------|-----------------------------|-------|-----------------|
| how: All          | v                       |      |           |                |                                       |                             |       | Edit Preference |
| Date/Time         | Description             | Mode | View Type | Provider       | Msg Control Id                        | S                           | tatus | Nev             |
| 9/09/2022 16:25:3 | 5 Diagnostic Imaging    | R    | text/html | Dr Andrew Demo | 406406                                | Waiting for acknowledgement |       | <u>^</u>        |
| 8/05/2021 12:31:5 | 2 RTWSA Health eWCC     | R    | text/html | Dr Demo Doctor | 48805285/0                            | Form Submitted              |       | Kesu            |
| 0/05/2021 16:01:0 | 6 RTWSA Health eWCC     | R    | text/html | Dr Demo Doctor | 123456/12 (undefined)                 | Form Submitted              |       | Vie             |
|                   |                         |      |           |                |                                       |                             |       | Dele            |
|                   |                         |      |           |                |                                       |                             |       |                 |
|                   |                         |      |           |                |                                       |                             |       |                 |
|                   |                         |      |           |                |                                       |                             |       |                 |
|                   |                         |      |           |                |                                       |                             |       |                 |
|                   |                         |      |           |                |                                       |                             |       |                 |
|                   |                         |      |           |                |                                       |                             |       |                 |
|                   |                         |      |           |                |                                       |                             |       |                 |
|                   |                         |      |           |                |                                       |                             |       |                 |
|                   |                         |      |           |                |                                       |                             |       |                 |
|                   |                         |      |           |                |                                       |                             |       |                 |
|                   |                         |      |           |                |                                       |                             |       | ×               |
| C                 |                         |      |           |                |                                       |                             |       | >               |
|                   |                         | _    |           |                |                                       |                             |       |                 |
| eated on:         | 29/09/2022 at 16:20:30  | )    |           |                |                                       |                             |       |                 |
| st Updated on:    | 29/09/2022 at 16:25:35  | 5    |           |                |                                       |                             |       |                 |
| scription:        | Diagnostic Imaging      |      |           |                |                                       |                             |       |                 |
| ve Mode:          | Saved                   |      |           |                |                                       |                             |       |                 |
| orm Instance Id:  | PRP-406                 |      |           |                |                                       |                             |       |                 |
| ew Data Type:     | text/html               |      |           |                |                                       |                             |       |                 |
| esume Path:       |                         |      |           |                |                                       |                             |       |                 |
| ovider:           | Dr Andrew Demo          |      |           |                |                                       |                             |       |                 |
|                   |                         |      |           |                |                                       |                             |       |                 |
|                   |                         |      |           |                |                                       |                             |       |                 |

Customer Care 1800 125 036 helpdesk@healthlink.net

Monday to Friday (Except Public Holidays) 8:00am – 6:00pm

www.healthlink.com.au

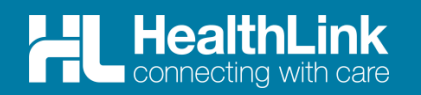

HealthLink is a Clanwilliam Company. We're a part of a wide network of healthcare enterprises across the United Kingdom, Ireland, New Zealand, Australia and India. Together, we're working collectively to create safer, more efficient and better healthcare for everyone.

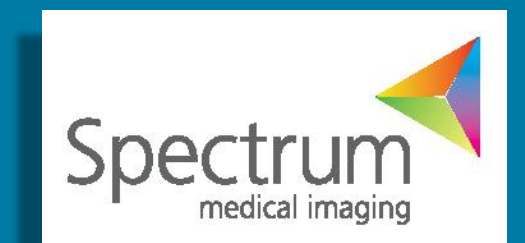